# MAGISTRATE & ACTING JUDGE REGISTRATION GUIDE-ATTORNEY SERVICES PORTAL

Abstract

Explains the process of adding and managing Magistrate and Acting Judge Registrations within the Attorney Services Portal

# Contents

| 1. | Accessing the System from the Attorney Services Portal | 2   |
|----|--------------------------------------------------------|-----|
| 2. | Annual Registration                                    | 2   |
| 3. | Add a New Magistrate Appointment                       | 4   |
| 4. | Edit a Magistrate Appointment                          | 7   |
| 5. | Closing a Magistrate's Term                            | 8   |
| 6. | Register as an Acting Judge                            | 8   |
| 7. | Edit/Close an Acting Judge Term                        | .10 |

## 1. Accessing the System from the Attorney Services Portal

1. Log in to the Attorney Services Portal using your Attorney Registration Number and Password at <u>www.supremecourt.ohio.gov/AttorneyPortal</u>.

| Supreme Court Log in                                                    |
|-------------------------------------------------------------------------|
| Attorney Registration Number Password Remember me? I forgot my password |
| Login                                                                   |
| Newly Admitted Attorneys                                                |
| Log in                                                                  |
| Why do I need this site?<br>What do I need to access this site?         |

2. Click Log In to enter the system

#### 2. Annual Registration

Magistrates and acting judges are required to register annually with the Secretary of the Commission on Continuing Legal Education.

1. Click on the Acting Judge/Magistrate Registration button.

| S S ANT OF THE  |                                                                                                    |
|-----------------|----------------------------------------------------------------------------------------------------|
|                 | & Home > Portal<br>Attorney Services Portal                                                                                                    |
|                 | John O Public                                                                                                    |
|                 |                                                                                                    |
| 🏠 Portal        | Register         Edit Info         Change Password         Update IOLTA/IOTA Information         Acting Judge/Magistrate Registration                                               |
| My Information  | As a registered Magistrate, you must register annually with the Commission on Continuing Legal Education. Please use the "Acting Judge/Magistrate Registration" button to register. |
| • My Mioniación |                                                                                                    |

2. If you are a magistrate in a Court of Common Pleas, you will first be prompted to select the division of the Court. Multiple Court types may be selected. Select the Court Type and click **Update.** 

| 23 none | - Portal                                                                                                    |
|---------|----------------------------------------------------------------------------------------------------|
|         | Gov. Bar R. X, Section 10 and 11 requires that each magistrate and acting judge register annually with the Secretary of the Commission on Continuing Legal Education. To register, wrify the Court and start date of your appointment is accurate, if the information is accurate, select "Annual Registration". A message will appear confirming you annual registration. Once you have filed the annual registration for the calendar year, the "Annual Registration" button will no longer appear. If the information appearing incorrect, please contact the Office of Attorney Services at 614.387.9320. |
|         | If your magistrate appointment or acting judge appointment is not reflected, you may add the appointment by selecting "Add" to enter the County, Court, start date and to<br>court type, if you were appointed as a magistrate, the information will be sent to the Administrative Judge of that court to confirm the appointment. Please note that you<br>cannot file the annual registration until the Administrative Judge approves the pending magistrate status.                                                                                                    |
|         | If you are no longer serving as a magistrate or acting judge, please select "Edit" to enter the end date of your appointment,                                                                                                    |
| Magist  | trate Registration                                                                                                    |
| -       | Our records indicate that you are a magistrate at Adams County Court of Common Pleas. Please indicate what division of the common pleas court you are a                                                                                                    |
|         | Probate                                                                                                    |
|         | Juvenile                                                                                                    |
|         | Domestic Relations                                                                                                    |
|         | General                                                                                                    |
|         |                                                                                                    |
|         | Update                                                                                                    |

 The Registration screen displays a listing all active and pending Magistrate and Acting Judge registrations for an attorney. Review the information, if accurate, click on the Annual Registration button. If the Court Division or status of part-time or full-time status needs changed, select Edit to make these changes. If the Court or Start date are inaccurate, please contact the Office of Attorney Services at 614.387.9320.

| Magistrate Registration                                 |            |          |              |
|---------------------------------------------------------|------------|----------|--------------|
| Annual Registration                                     |            |          | 4.14         |
| Court                                                   | Start Date | End Date | <b>T</b> A00 |
| Franklin County Court of Common Pleas, Probate Division | 2/8/1991   |          | (#Edit       |

4. A "Thank You" message will display confirming your annual registration.

| Magistrate Registration                              |                        |         |              |        |
|------------------------------------------------------|------------------------|---------|--------------|--------|
| ✓ Thank you for submitting your annual registration. |                        |         |              |        |
| Court                                                | -                      | Start D | ate End Date | + Add  |
| Hamilton County Court of Common Pleas, Domes         | tic Relations Division | 12/9/20 | )10          | 🕼 Edit |
|                                                      |                        |         |              |        |

5. Once you have successfully filed your annual registration, a message will appear confirming the date the annual registration was filed.

| Magistrate Registration                               |            |          |               |
|-------------------------------------------------------|------------|----------|---------------|
| Annual Registration filed on 1-18-2018                |            |          |               |
| Court                                                 | Start Date | End Date | + Add         |
| Lucas County Court of Common Pleas, Juvenile Division | 3/12/2012  |          | <b>Ø</b> Edit |
|                                                       |            |          |               |

## 3. Add a New Magistrate Appointment

1. If your magistrate status is not appearing, click the **Add** button in the upper right corner to add your magistrate appointment.

| A Home - Portal           | Dedictration |            |                                  |        |
|---------------------------|--------------|------------|----------------------------------|--------|
| Court                     | Registration | End Bala   |                                  | + add  |
| Stark County Family Court | 12/21/2017   | End bate   | Pending Admin Judge Confirmation | C# edu |
| Court of Claims           | 12/1/2017    | 12/14/2017 |                                  |        |
| court of claims           |              |            |                                  |        |

2. Click the **Choose County** drop-down list and select the appropriate county.

| Add Court Record |                                  | ×          |
|------------------|----------------------------------|------------|
| Court Selection  | Court of Claims<br>Choose County |            |
| Start Date       | 12/22/2017                       |            |
|                  | c                                | Cancel Add |

3. Click the **Choose Court** drop-down list that appears once the county is selected and select the appropriate court.

| Add Court Record |                 | ×   |
|------------------|-----------------|-----|
| Court Selection  | Court of Claims | V   |
|                  | Choose Court    | ~   |
| Start Date       | 12/22/2017      |     |
|                  | Cancel          | Add |

4. Select or enter a **Start Date** for the registration.

| Add Court Record | ×                                                                                          |
|------------------|--------------------------------------------------------------------------------------------|
| Court Selection  | Court of Claims Stark Stark Stark County Court of Common Pleas, General Division           |
| Start Date       | 12/22/2017                                                                                 |
| Court Type       | <ul> <li>Probate</li> <li>Juvenile</li> <li>Domestic Relations</li> <li>General</li> </ul> |
|                  | Cancel Add                                                                                 |

5. Select the **Status** (full-time or part-time).

| Add Court Record |                                  |        | ×   |
|------------------|----------------------------------|--------|-----|
| Court Selection  | Court of Claims<br>Choose County |        | ~   |
| Start Date       | 01/18/2018                       |        |     |
| Status           | Choose Status                    |        | ~   |
|                  |                                  | Cancel | Add |

6. Select the **Court Type**. Multiple court types can be selected.

| Add Court Record | ×                                                                                          |
|------------------|--------------------------------------------------------------------------------------------|
| Court Selection  | Court of Claims Stark Stark Stark County Court of Common Pleas, General Division           |
| Start Date       | 12/22/2017                                                                                 |
| Court Type       | <ul> <li>Probate</li> <li>Juvenile</li> <li>Domestic Relations</li> <li>General</li> </ul> |
|                  | Cancel Add                                                                                 |

- 7. Click **Add** to submit the request.
- 8. Click **Cancel** to close the window without saving changes.
- 9. The Request will show in the list of as *Pending Admin Judge Confirmation*. An email is sent to the Administrative Judge when the record is added for approval, once approved, the pending status will be removed.

| SCOURT OF THE          |                                   |            |          |                                  |   | Logout |
|------------------------|-----------------------------------|------------|----------|----------------------------------|---|--------|
|                        | & Home → Portal<br>Magistrate Reg | istration  |          |                                  |   |        |
| Court                  | Star                              | t Date End | d Date   |                                  |   | + Add  |
| Stark County Family Co | urt 12/2                          | 1/2017     |          | Pending Admin Judge Confirmation | C | 🕑 Edit |
| Court of Claims        | 12/1                              | /2017 12/  | /14/2017 |                                  |   |        |

#### 4. Edit Magistrate Information

Please note, you may only edit the "Status" (part-time or full-time) or "Court Type". If the Court name or Start Date is incorrect, please contact the Office of Attorney Services to assist with these changes.

1. Click the **Edit** button to edit the highlighted court record.

| SCHRIDT THE               |                 |            |                                  | Log out |
|---------------------------|-----------------|------------|----------------------------------|---------|
| B Home > F<br>Magistra    | ate Registratio | 'n         |                                  |         |
| Court                     | Start Date      | End Date   |                                  | + Add   |
| Stark County Family Court | 12/21/2017      |            | Pending Admin Judge Confirmation | 🕼 Edit  |
| Court of Claims           | 12/1/2017       | 12/14/2017 |                                  |         |

2. Select Status drop-down list to select full-time or part-time status.

| Edit Court F | Record                                                                                     | ×    |
|--------------|--------------------------------------------------------------------------------------------|------|
|              | Cuyahoga County Court of Common Pleas, Domestic Relations Division                         |      |
| Start Date   | 1/17/2018                                                                                  |      |
| End Date     |                                                                                            |      |
| Status       | Full-Time                                                                                  | ~    |
| Court Type   | <ul> <li>Probate</li> <li>Juvenile</li> <li>Domestic Relations</li> <li>General</li> </ul> |      |
|              | Cancel                                                                                     | Save |

3. Select the **Court Type** to edit the division of the Court. Multiple court types can be selected.

| Edit Court I | Record                                                                                     | ×                             |
|--------------|--------------------------------------------------------------------------------------------|-------------------------------|
|              | Cuyahoga County Court of Common Pleas                                                      | , Domestic Relations Division |
| Start Date   | 1/17/2018                                                                                  |                               |
| End Date     |                                                                                            |                               |
| Status       | Full-Time                                                                                  | $\checkmark$                  |
| Court Type   | <ul> <li>Probate</li> <li>Juvenile</li> <li>Domestic Relations</li> <li>General</li> </ul> |                               |
|              |                                                                                            | Cancel Save                   |

- 4. Click **Save** to save any changes.
- 5. Click **Cancel** to close the edit window without saving changes.

## 5. Closing a Magistrate's Term

1. Click the Edit button for the magistrate appointment term to be closed.

| SCOLUTION THE ST    |                               |              |            |                                  | Log out |
|---------------------|-------------------------------|--------------|------------|----------------------------------|---------|
|                     | 웹 Home > Portal<br>Magistrate | Registration |            |                                  |         |
| Court               |                               | Start Date   | End Date   |                                  | + Add   |
| Stark County Family | Court                         | 12/21/2017   |            | Pending Admin Judge Confirmation | 🕼 Edit  |
| Court of Claims     |                               | 12/1/2017    | 12/14/2017 |                                  |         |

2. Enter an **End Date** for the court record you are closing.

| Edit Court F | Record                                                                                     | $\times$ |
|--------------|--------------------------------------------------------------------------------------------|----------|
|              | Hamilton County Court of Common Pleas, Domestic Relations Division                         |          |
| Start Date   | 12/9/2010                                                                                  |          |
| End Date     |                                                                                            |          |
| Status       | Full-Time                                                                                  | ~        |
| Court Type   | <ul> <li>Probate</li> <li>Juvenile</li> <li>Domestic Relations</li> <li>General</li> </ul> |          |
|              | Cancel S                                                                                   | ave      |

3. Click **Save** to close Magistrate's term or **Cancel** to close the screen without saving any changes.

#### 6. Register as an Acting Judge

1. If you have been newly appointed as an Acting Judge, or if a previous appointment is not appearing, Click the **Add** button.

|                      | Magistrate Registration          |            |          |   |
|----------------------|----------------------------------|------------|----------|---|
| Court                | Start Date                       | End Date   |          |   |
| You have not previou | usly registered as a magistrate. |            |          |   |
|                      |                                  |            |          |   |
| Annual Registration  | Acting Judge Registration        |            |          |   |
| Annual Registration  | Acting Judge Registration        | Start Date | End Date | [ |

2. Choose a county from the **Court Selection** drop-down list.

| Add Court Record |               |        | ×   |
|------------------|---------------|--------|-----|
| Court Selection  | Choose County |        | ~   |
| Start Date       | 12/22/2017    |        |     |
|                  | c             | Cancel | Add |

3. Choose Court from the drop-down list.

| Add Court Record |                       | ×          |
|------------------|-----------------------|------------|
| Court Selection  | Stark<br>Choose Court | ×<br>×     |
| Start Date       | 12/22/2017            |            |
|                  |                       | Cancel Add |

4. Select Start Date to enter the date of appointment.

| Add Court Record |                           |            | × |
|------------------|---------------------------|------------|---|
| Court Selection  | Stark                     | ~          | ] |
|                  | Massillon Municipal Court | ~          | ] |
| Start Date       | 12/22/2017                |            |   |
|                  |                           |            |   |
|                  |                           | Cancel Add | 1 |

5. Click Add to add the Court Record or Cancel to close the screen without saving any changes.

6. The Court will be added to the list of courts.

| Start Date | End Date                 | <b>+</b> Add        |
|------------|--------------------------|---------------------|
| 12/22/2017 |                          | 🕑 Edit              |
|            | Start Date<br>12/22/2017 | Start Date End Date |

## 7. Edit / Close an Acting Judge's Term

1. Click the **Edit** button for the acting judge term to be closed.

| Acting Judge Registration |            |          |        |
|---------------------------|------------|----------|--------|
| Court                     | Start Date | End Date | + Add  |
| Massillon Municipal Court | 12/22/2017 |          | C Edit |

2. Enter an **End Date** for the Acting Judge record you are closing.

| Edit Court F | Record ×                  |
|--------------|---------------------------|
|              | Massillon Municipal Court |
| Start Date   | 12/22/2017                |
| End Date     |                           |
|              |                           |
|              | Cancel Save               |

3. Click **Save** to close an Acting Judge's term or **Cancel** to close the screen without saving any changes.